PREFEITURA DA CIDADE DO RECIFE Secretaria de Educação

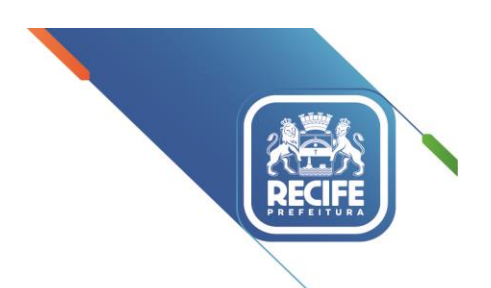

Ofício Circular nº 061/2021 - GESTOREMREDE/SEDUC

Recife, 14 maio de 2021.

Assunto: Cadastro de Professores na Plataforma do Mind Lab (Mentelnovadora)

### Senhores

## GESTORES, VICE-GESTORES, COORDENADORES PEDAGÓGICOS E PROFESSORES DAS UNIDADES EDUCACIONAIS DA REDE MUNICIPAL DE ENSINO DO RECIFE.

Cumprimentando-os cordialmente, ressaltamos que a Secretaria de Educação do Recife vem realizando ações e projetos voltados ao desenvolvimento de habilidades sociais, emocionais, cognitivas e éticas de seus estudantes de forma integrada, a exemplo do Mentelnovadora, que se constitui em mais um recurso pedagógico que subsidia o trabalho dos professores das turmas dos Grupos IV e V (Educação Infantil) e dos Anos Iniciais.

Seguem orientações relativas aos procedimentos para a realização de cadastro dos professores na Plataforma do *Mind Lab* (Mentelnovadora).

### Professores que possuem cadastro do ano passado:

- Entrar na plataforma (mindlab.net)
- Clicar em "ENTRAR" no canto superior direito
- Digitar login e senha cadastrados
- Vai aparecer um formulário dentro da plataforma
- Preencher e enviar o formulário (utilizar o cupom PMRE-9379). Feito isso, conteúdos liberados!

## Professores que não possuem cadastro:

- Entrar na plataforma (mindlab.net)
- Clicar em "CADASTRAR" no canto superior direito
- Preencher e enviar o formulário (utilizar o cupom PMRE-9379). Feito isso, conteúdos liberados!

Para facilitar o processo de cadastro, seguem três tutoriais em PDF: **Anexo 1** – Professores que não têm cadastro, **Anexo 2** – Professores que já possuem cadastro e **Anexo 3** – ERRO (e-mail já cadastrado).

Para qualquer dúvida/problema com o cadastro, os professores podem solicitar ajuda ao Atendimento da Mind Lab por meio dos seguintes canais: **E-mail**: <u>ajuda@mindlab.com.br</u>; **WhatsApp**: 011-96447-0332 e **Chat**: site <u>http://mlbr.com.br/meajuda</u>

Na oportunidade, apresentamos nossas cordiais saudações e renovamos votos de estima e saúde para todas(os).

Atenciosamente,

### JULIANA GUEDES

### Secretária Executiva de Gestão Pedagógica

Secretaria de Educação Av. Gais do Apolo, 925, Bairro do Recite/Recite-PE I CEP: 50.030-230

## RECIFE – Cadastro na Plataforma do Professor

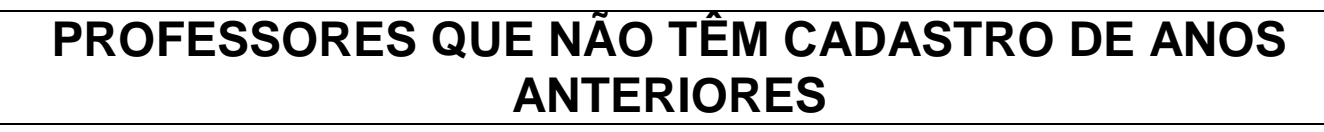

## Acessar a Plataforma do Professor (mindlab.net)

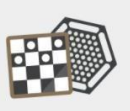

Jogos de Raciocínio

Desenvolva habilidades cognitivas e socioemocionais. Aprenda métodos e estratégias por meio dos problemas que as situações de jogo provocam. Professores Agora, quem é aluno ou professor Mind Lab Plus, pode acessar conteúdos Mentelnovadora de onde estiver, seja no computador, celular ou tablet.

Material Digital para Alunos e

Agora você pode treinar para as Olimpiada u professor Mind Lab Plus, se Mentelnovadora de onde completamente novo, pensado e desenvolvid

 ENTRAR

Ambiente Olímpico Agora você pode treinar para as Olimpíadas de

CADASTRAR

AJUDA

completamente novo, pensado e desenvolvido para aumentar seu desempenho.

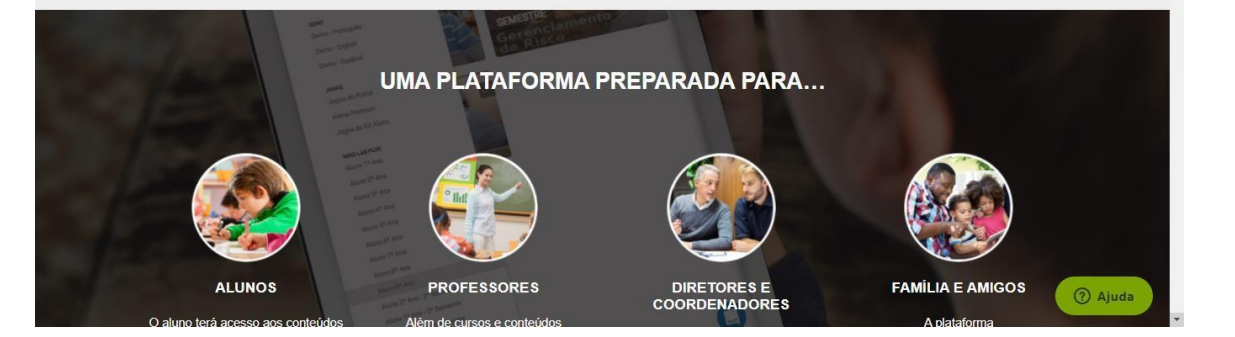

## Clicar em "CADASTRAR" no canto superior direito

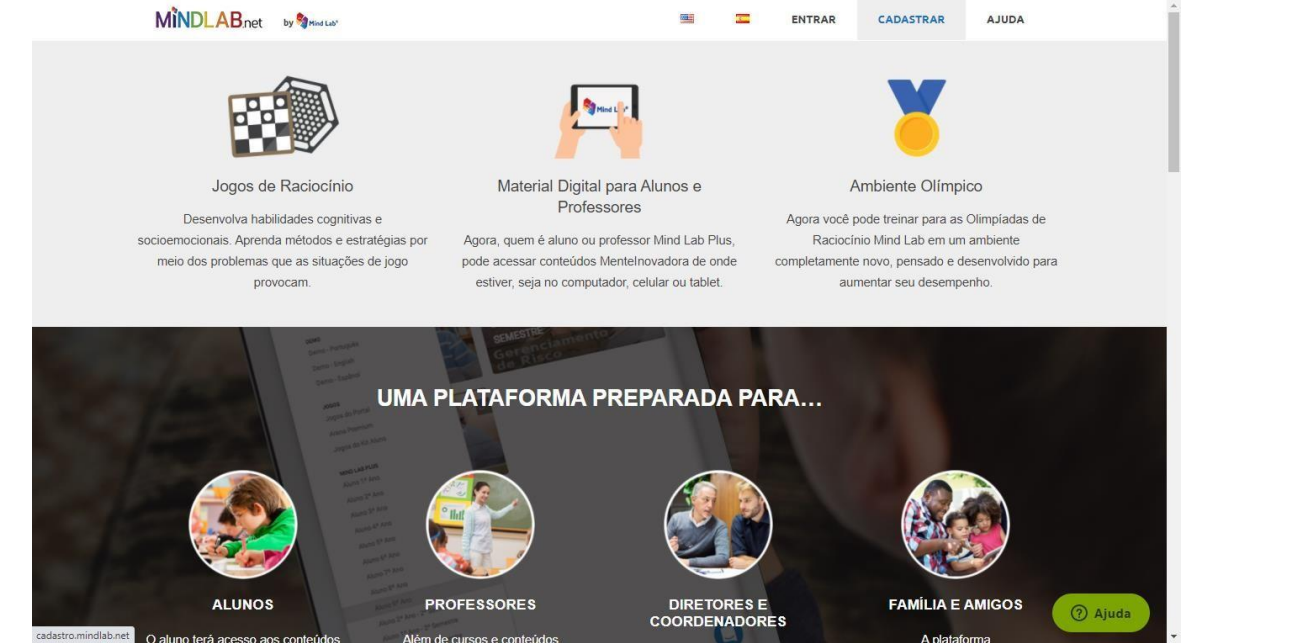

| Cadastro                                                                                                    | č.                                                |
|----------------------------------------------------------------------------------------------------|---------------------------------------------------|
| Caso você já tenha um cadastro, clique no link a seg                                                                                                    | uir e entre com seu e-ma                          |
| Nome completo                                                                                                    |                                                   |
| (CPF (apenas números)                                                                                                    |                                                   |
| Email                                                                                                    |                                                   |
|                                                                                                    |                                                   |
| Crie sua senha (6 ou + dígitos)                                                                                                    |                                                   |
| Confirme a senha                                                                                                    |                                                   |
| CUPOM de acesso a Plataforma                                                                                                    |                                                   |
|                                                                                                    |                                                   |
|                                                                                                    |                                                   |
|                                                                                                    |                                                   |
|                                                                                                    |                                                   |
|                                                                                                    |                                                   |
|                                                                                                    |                                                   |
|                                                                                                    |                                                   |
|                                                                                                    |                                                   |
| ipom a ser utiliz                                                                                                    | zado é                                            |
| Ipom a ser utiliz                                                                                                    | zado é                                            |
| <b>pom a ser utili</b><br>Crie sua senha (6 ou + dígitos)<br>Confirme a senha                                                                                                    | zado é                                            |
| Crie sua senha (6 ou + dígitos)<br>Confirme a senha                                                                                                    | zado é                                            |
| pom a ser utiliz<br>Crie sua senha (6 ou + digitos)<br>Confirme a senha<br>PMRE-9379<br>PM Recife                                                                                                    | zado é                                            |
| Crie sua senha (6 ou + dígitos)<br>Confirme a senha<br>PMRE-9379<br>PM Recife<br>Digite parte do nome da unidade                                                                                                    | zado é                                            |
| Crie sua senha (6 ou + dígitos)<br>Confirme a senha<br>PMRE-9379<br>PM Recife<br>Digite parte do nome da unidade                                                                                                    | zado é                                            |
| Crie sua senha (6 ou + dígitos)<br>Confirme a senha<br>PMRE-9379<br>PM Recife<br>Digite parte do nome da unidade<br>Cargo/função<br>Selecione abaixo, apenas os anos escolares                                                                                                    | zado é                                            |
| Crie sua senha (6 ou + digitos)<br>Confirme a senha<br>PMRE-9379<br>PM Recife<br>Digite parte do nome da unidade<br>Cargo/função<br>Selecione abaixo, apenas os anos escolares<br>independente da função, com o Program                                                                                                    | zado é                                            |
| Crie sua senha (6 ou + dígitos)<br>Confirme a senha<br>PMRE-9379<br>PM Recife<br>Digite parte do nome da unidade<br>Cargo/função<br>Selecione abaixo, apenas os anos escolares<br>independente da função, com o Program.<br>Beducação infantil 4 anos<br>Beducação infantil 4 anos                                                                                                    | zado é                                            |
| Crie sua senha (6 ou + dígitos)<br>Confirme a senha<br>PMRE-9379<br>PM Recife<br>Digite parte do nome da unidade<br>Cargo/função<br>Selecione abaixo, apenas os anos escolares<br>independente da função, com o Program<br>Educação Infantil 4 anos<br>Educação Infantil 4 anos<br>Educação Infantil 4 anos<br>Ensino Fundamental 1º a                                                                                                    | zado é<br>s em que você atua,<br>a Mentelnovadora |
| pom a ser utiliz         Crie sua senha (6 ou + dígitos)         Confirme a senha         PMRE-9379         PM Recife         Digite parte do nome da unidade         Cargo/função         Selecione abaixo, apenas os anos escolares<br>independente da função, com o Program         Educação Infantil 4 anos         Educação Infantil 5 anos         Ensino Fundamental 1º a         Ensino Fundamental 2º a         Ensino Fundamental 2º a                                                                                                    | zado é<br>sem que você atua,<br>a Mentelnovadora  |
| Crie sua senha (6 ou + dígitos)<br>Confirme a senha<br>PMRE-9379<br>PM Recife<br>Digite parte do nome da unidade<br>Cargo/função<br>Selecione abaixo, apenas os anos escolares<br>independente da função, com o Program<br>Educação Infantil 4 anos<br>Educação Infantil 5 anos<br>Ensino Fundamental 1º a<br>Ensino Fundamental 2º a<br>Ensino Fundamental 2º a<br>Ensino Fundamental 2º a                                                                                                    | zado é<br>sem que você atua,<br>a Mentelnovadora  |
| Crie sua senha (6 ou + dígitos)<br>Crie sua senha (6 ou + dígitos)<br>Confirme a senha<br>PMRE-9379<br>PM Recife<br>Digite parte do nome da unidade<br>Cargo/função<br>Selecione abaixo, apenas os anos escolares<br>independente da função, com o Programo<br>Educação infantil 4 anos<br>Educação infantil 5 anos<br>Ensino Fundamental 1º a<br>Ensino Fundamental 3º a<br>Ensino Fundamental 3º a<br>Ensino Fundamental 3º a<br>Ensino Fundamental 3º a                                                                                                    | zado é<br>sem que você atua,<br>a Mentelnovadora  |
| Crie sua senha (6 ou + dígitos)<br>Crie sua senha (6 ou + dígitos)<br>Confirme a senha<br>PMRE-9379<br>PM Recifie<br>Digite parte do nome da unidade<br>Cargo/função<br>Selecione abaixo, apenas os anos escolares<br>independente da função, com o Program<br>Cargo/função<br>Selecione abaixo, apenas os anos escolares<br>independente da função, com o Program<br>Cargo/função<br>Selecione abaixo, apenas os anos escolares<br>independente da função, com o Program<br>Cargo/função<br>Selecione abaixo, apenas os anos escolares<br>independente da função, com o Program<br>Cargo/função<br>Selecione abaixo, apenas os anos escolares<br>independente da função, com o Program<br>Cargo/função<br>Selecione abaixo, apenas os anos escolares<br>independente da função, com o Program<br>Cargo/função<br>Selecione abaixo, apenas os anos escolares<br>independente da função, com o Program<br>Cargo/função<br>Selecione abaixo, apenas os anos escolares<br>independente da função, com o Program<br>Cargo/função<br>Selecione abaixo, apenas os anos escolares<br>independente da função, com o Program<br>Cargo/função<br>Selecione abaixo, apenas os anos escolares<br>independente da função, com o Program<br>Cargo/função<br>Selecione abaixo, apenas os anos escolares<br>independente da função, com o Program<br>Cargo/função<br>Selecione abaixo, apenas os anos escolares<br>independente da função, com o Program<br>Cargo/função<br>Selecione abaixo, apenas os anos escolares<br>independente da função, com o Program<br>Cargo/função<br>Selecione abaixo, apenas os anos escolares<br>independente da função, com o Program<br>Cargo/função<br>Selecione abaixo, apenas os anos escolares<br>independente da função, com o Program<br>Cargo/função<br>Selecione abaixo, apenas os anos escolares<br>Cargo/função<br>Selecione abaixo, apenas os anos escolares<br>Cargo/função<br>Selecione abaixo, apenas os anos escolares<br>Cargo/função<br>Selecione abaixo, apenas os anos escolares<br>Cargo/função<br>Selecione abaixo, apenas os anos escolares<br>Cargo/função<br>Selecione abaixo, apenas os anos escolares<br>Cargo/função<br>Selecione abaixo, apenas os anos<br>Selecione abaixo, apenas os anos<br>Selecione abaixo, ape | zado é<br>zado í                                  |
| Crie sua senha (6 ou + dígitos)         Crie sua senha (6 ou + dígitos)         Confirme a senha         PMRE-9379         PM Recife         Digite parte do nome da unidade         Cargo/função         Selecione abaixo, apenas os anos escolares<br>independente da função, com o Programa         Educação Infantil 4 anos         Ensino Fundamental 1º a         Ensino Fundamental 2º a         Ensino Fundamental 4º a         Ensino Fundamental 2º a         Ensino Fundamental 8º a                                                                                                    | zado é<br>zado í                                  |
| pom a ser utiliz         Crie sua senha (6 ou + dígitos)         Confirme a senha         PMRE-9379         PM Recife         Digite parte do nome da unidade         Cargo/função         Selecione abaixo, apenas os anos escolares<br>independente da função, com o Program         Educação Infantil 4 anos         Educação Infantil 5 anos         Ensino Fundamental 1º a         Ensino Fundamental 2º a         Ensino Fundamental 1º a         Ensino Fundamental 1º a                                                                                                    | zado é<br>zado í                                  |
| Crie sua senha (6 ou + dígitos)<br>Confirme a senha<br>Confirme a senha<br>PMRE-9379<br>PM Recife<br>Digite parte do nome da unidade<br>Cargo/função<br>Selecione abaixo, apenas os anos escolares<br>independente da função, com o Program<br>Educação Infantil 4 anos<br>Educação Infantil 4 anos<br>Ensino Fundamental 1º a<br>Ensino Fundamental 1º a<br>Ensino Fundamental 2º a<br>Ensino Fundamental 2º a                                                                                                    | zado é<br>zado í                                  |

# Digite uma parte do nome da escola para aparecerem as opções

|             | 3                                                                                           |        |
|-------------|---------------------------------------------------------------------------------------------|--------|
|             | Crie sua senha (6 ou + dígitos)                                                             | ^<br>  |
|             | Confirme a senha                                                                            |        |
|             | PMRE-9379                                                                                   |        |
|             | PM Pacific                                                                                  |        |
|             | PM Recite                                                                                   |        |
|             | pro                                                                                         |        |
|             | ALTO JARDIM <b>PRO</b> GRESSO - ANEXO I<br>IRMA TEREZINHA BATISTA - <b>PRO</b> J NOVO VIVER |        |
|             | PROF ADAUTO PONTES PROF ADERBAL GALVAO                                                      |        |
|             | PROF ALMERINDA UMBELINO DE BARROS                                                           |        |
|             | PROF ANI ONIO DE BRITO ALVES<br>PROF ARIANO SUASSUNA (UFRPE)                                |        |
|             | Ensino Fundamental 3º ano     Ensino Fundamental 3º ano                                     |        |
|             | Ensino Fundamental 4º ano                                                                   |        |
|             | Ensino Fundamental 6 ano                                                                    |        |
|             | Ensino Fundamental /º ano     Ensino Fundamental 8º ano     Ensino Fundamental 8º ano       |        |
|             | ☐ Ensino Fundamental 9º ano<br>☐ Ensino Médio 1º ano                                        |        |
|             | Ensino Médio 2º ano                                                                         |        |
|             |                                                                                             |        |
|             |                                                                                             |        |
| Entrar util | lizando login e senha cadasi                                                                | trados |
| Entrar util | lizando login e senha cadasi                                                                | trados |
| Entrar util | Izando login e senha cadast                                                                 | trados |
| Entrar util | Izando login e senha cadasi                                                                 | trados |
| Entrar util | Izando login e senha cadasi                                                                 | trados |
| Entrar util | Izando login e senha cadasi                                                                 | trados |
| Entrar util |                                                                                             | trados |

## **RECIFE – Cadastro na Plataforma do Professor**

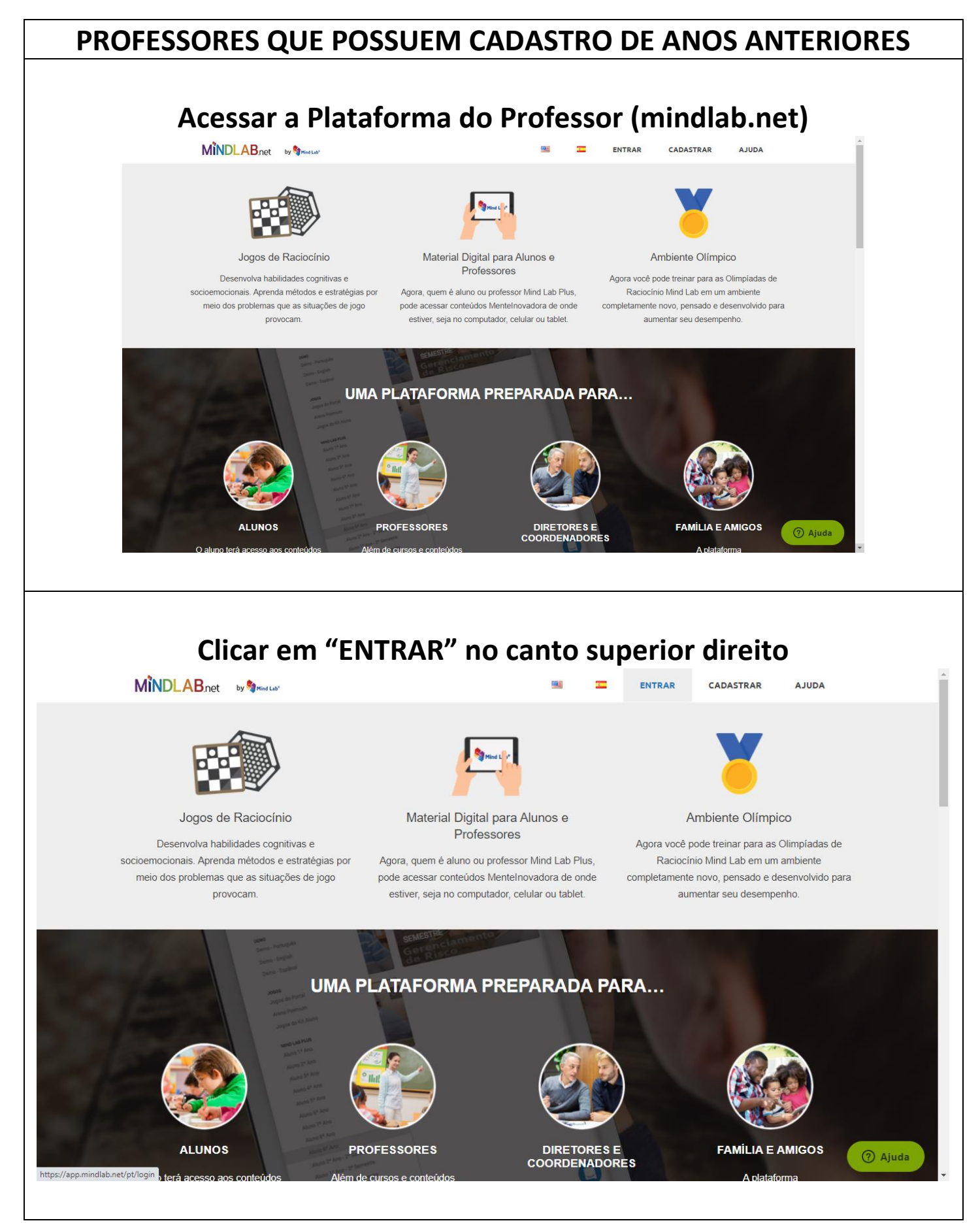

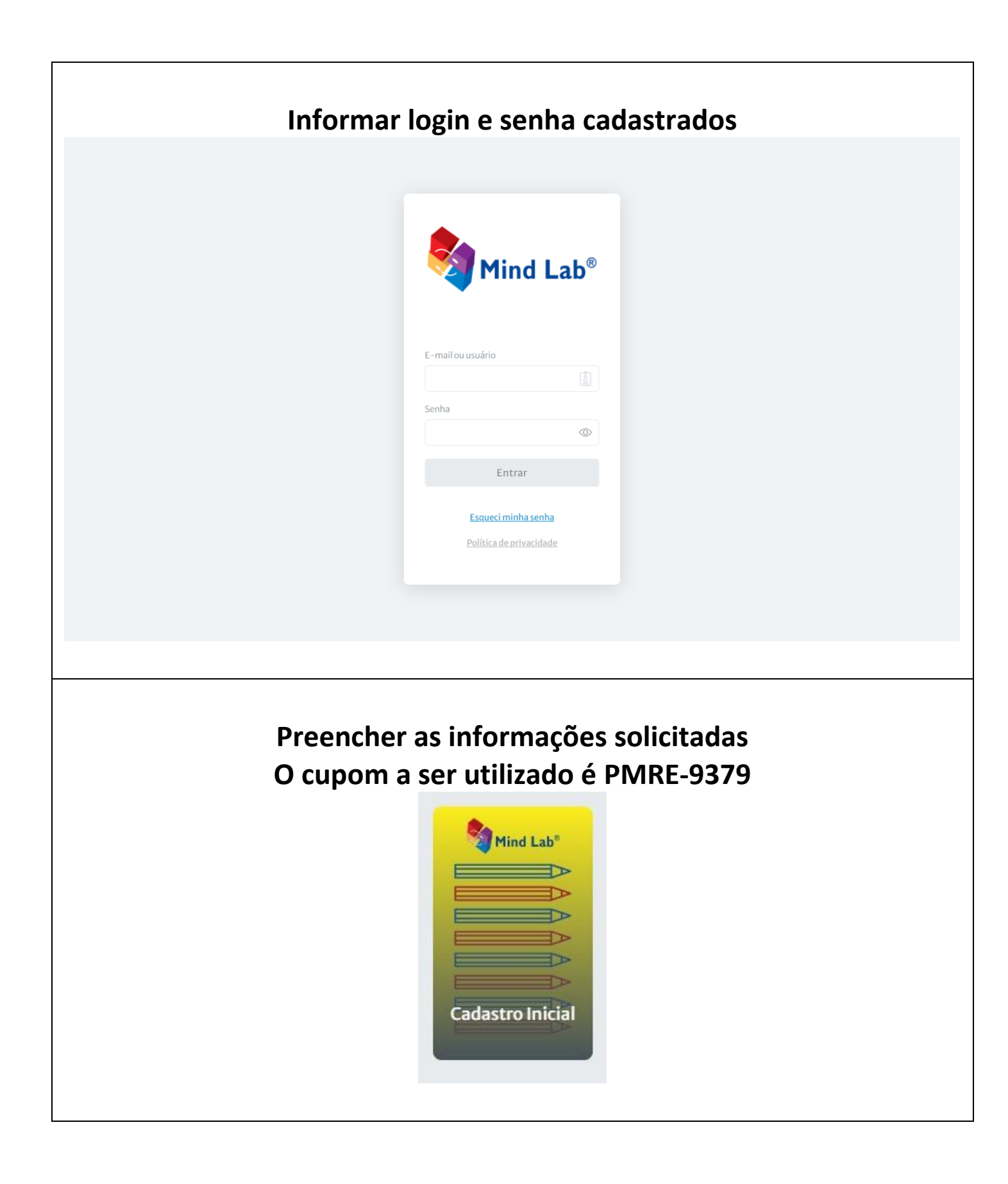

# RECIFE – Cadastro na Plataforma do Professor

| ESTÁ APARECENDO A                                                                                                    | MENSAGEM "E-MAII                                                                                                    | L JÁ CADASTRADO!"                                                                                                    |     |
|----------------------------------------------------------------------------------------------------|----------------------------------------------------------------------------------------------------|----------------------------------------------------------------------------------------------------|-----|
| Caso esteja aparec                                                                                                    | endo a mensagem "e                                                                                                    | -mail já cadastrado"                                                                                                    |     |
|                                                                                                    | CACLASSERCE<br>aso você já tenha um cadastro, clique no link a seguir e entre com seu e-<br>Login<br>Nome completo<br>CPF (apenas números)<br>demonstracao@mindlab.com.br<br>E-mail já cadastrado!<br>Crie sua senha (6 ou + dígitos)<br>Confirme a senha | nait:                                                                                                    |     |
| Volt<br>clique em 1                                                                                                    | e para a tela anter<br>"ENTRAR" no car                                                                                                    | rior e<br>nto superior                                                                                                    |     |
|                                                                                                    | aireito                                                                                                    | ENTRAR CADASTRAR AJUDA                                                                                                    | *   |
| Jogos de Raciocínio<br>Desenvolva habilidades cognitivas e<br>socioemocionais. Aprenda métodos e estratégias por<br>meio dos problemas que as situações de jogo<br>provocam. | Material Digital para Alunos e<br>Professores<br>Agora, quem é aluno ou professor Mind Lab Plus,<br>pode acessar conteúdos Mentelnovadora de onde<br>estiver, seja no computador, celular ou tablet.                                                      | Ambiente Olímpico<br>Agora você pode treinar para as Olimpíadas de<br>Raciocínio Mind Lab em um ambiente<br>completamente novo, pensado e desenvolvido para<br>aumentar seu desempenho. |     |
| UMA                                                                                                    | PLATAFORMA PREPARADA PA<br>PLATAFORMA PREPARADA PA<br>ENCIPACIÓN<br>PROFESSORES<br>MORESORES<br>DIRETORES E<br>COORDENADOR<br>DIRETORES E                                                                                                    | RA<br>FAMILIA E AMIGOS<br>A plataforma                                                                                                    | uda |

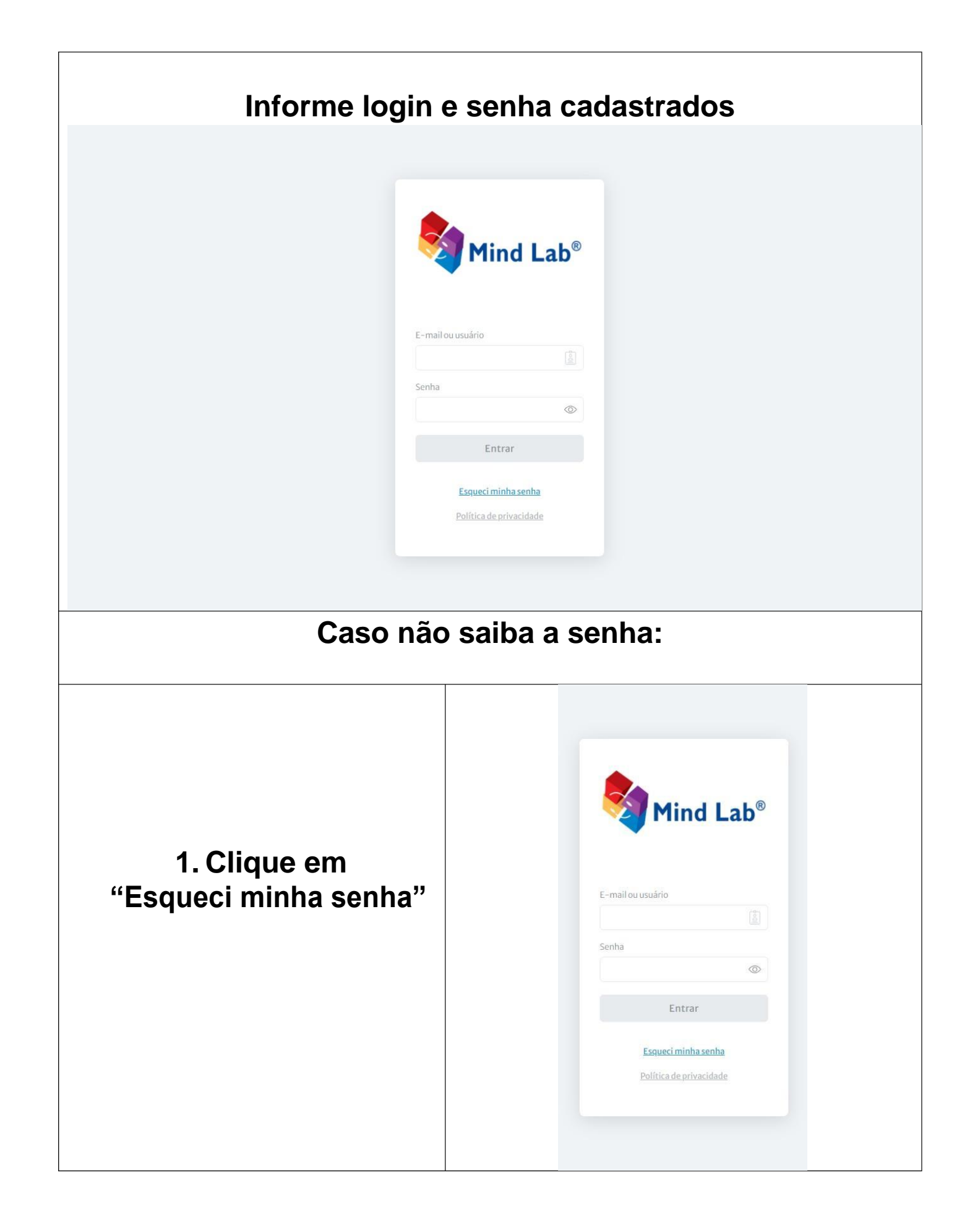

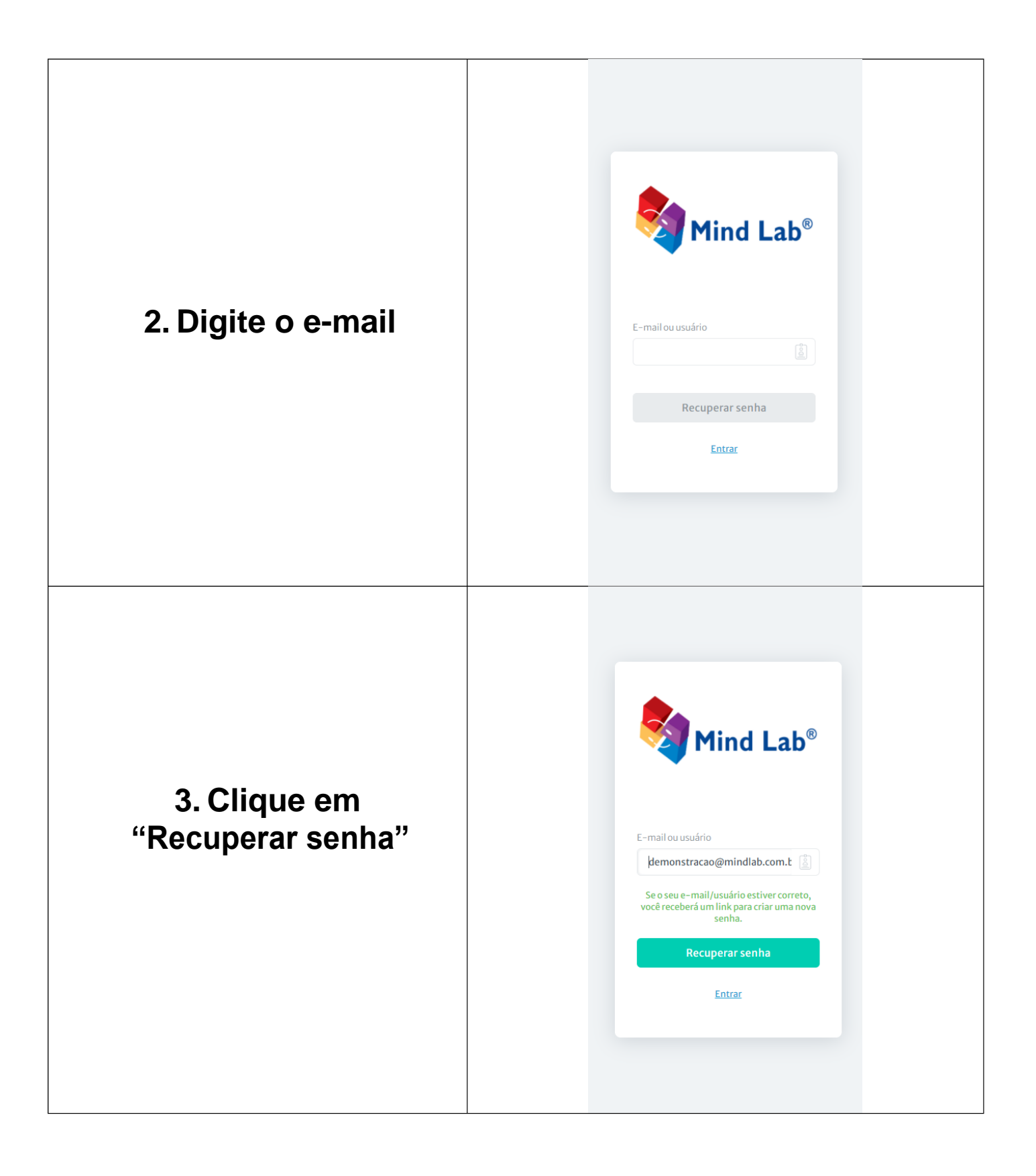

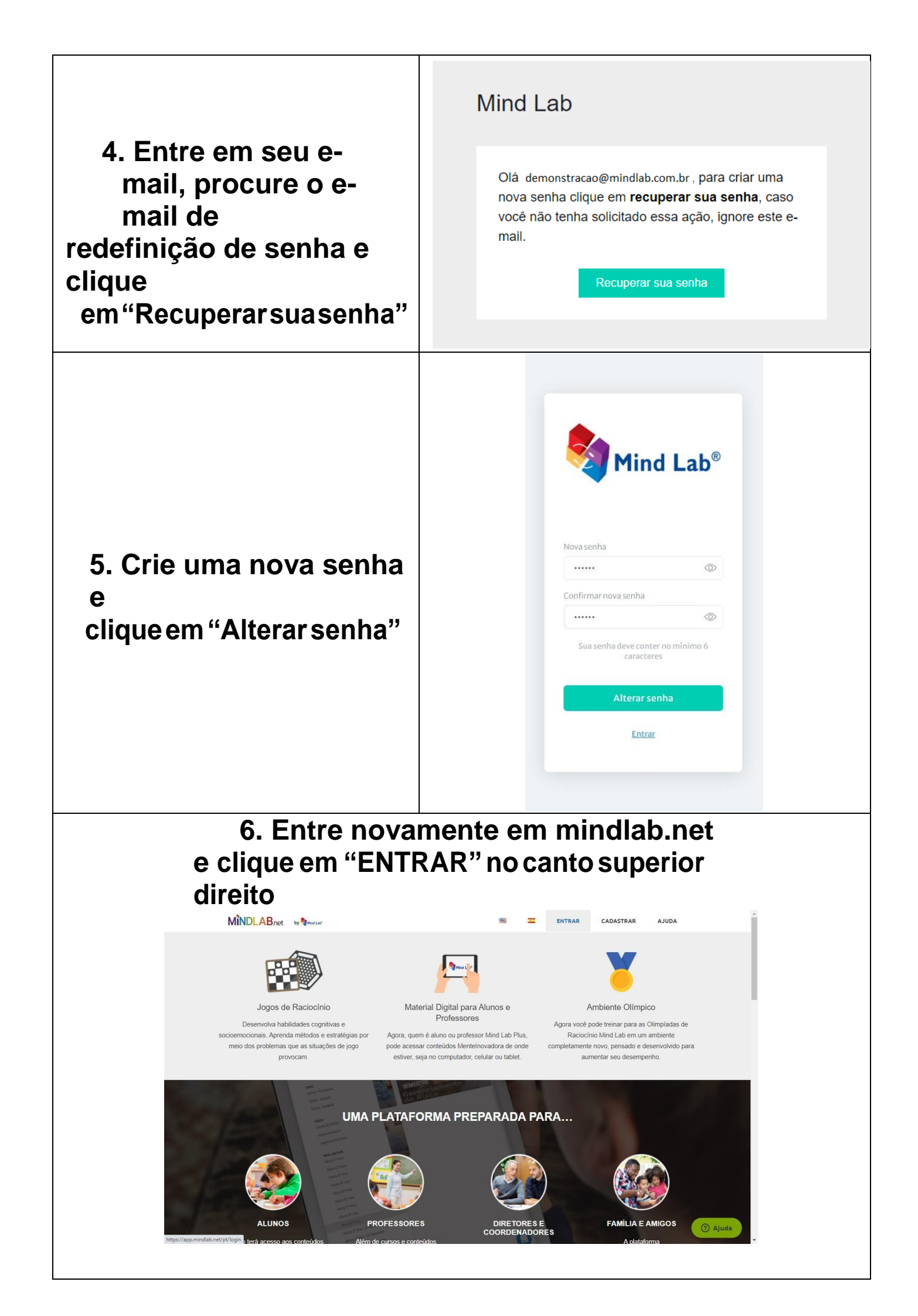

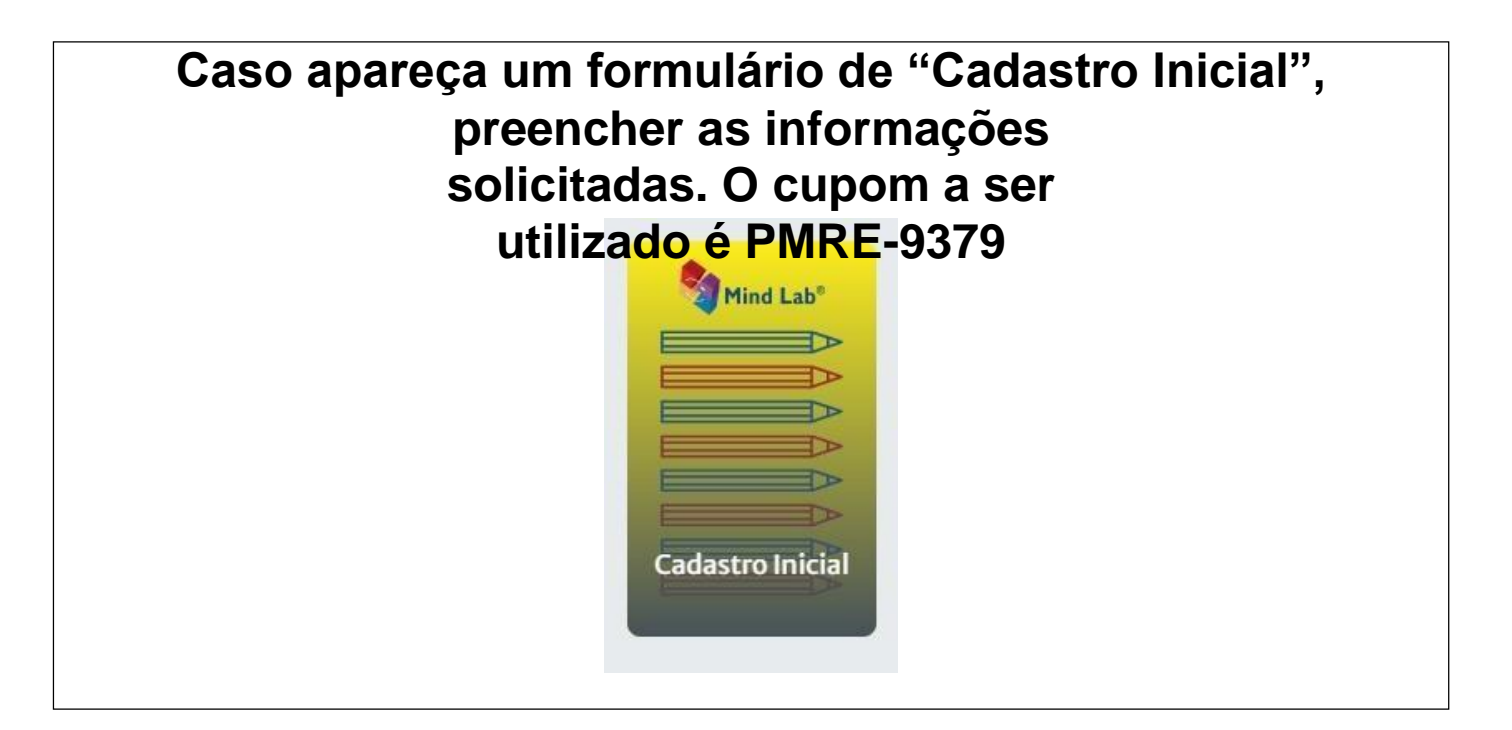